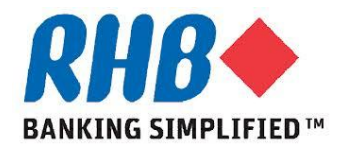

## Training Guide - iSupplier Online Discussions

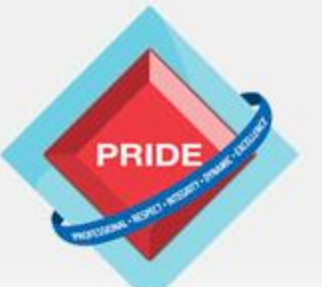

Professional - Respect - Integrity - Dynamic - Excellence

## **Online Discussions**

## <u>Scope</u>

# This procedure explains how supplier can conduct online discussions with RHB buyer.

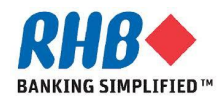

## Login to RHB Homepage

- a. Login to RHB Apps.
  - •Enter User Name
  - •Enter Password
  - •Click Login

| RHB+ |                               |
|------|-------------------------------|
|      | "User Name<br>"Password       |
|      | Select a Language:<br>English |

About this Page Privacy Statement

Static warning statement on misuse of computer information. Copyright (c) 2009, Oracle: All rights reserved

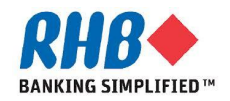

## **Login to iSupplier Portal - Sourcing**

#### a. Navigate to "iSupplier Portal Full Access" Responsibility.

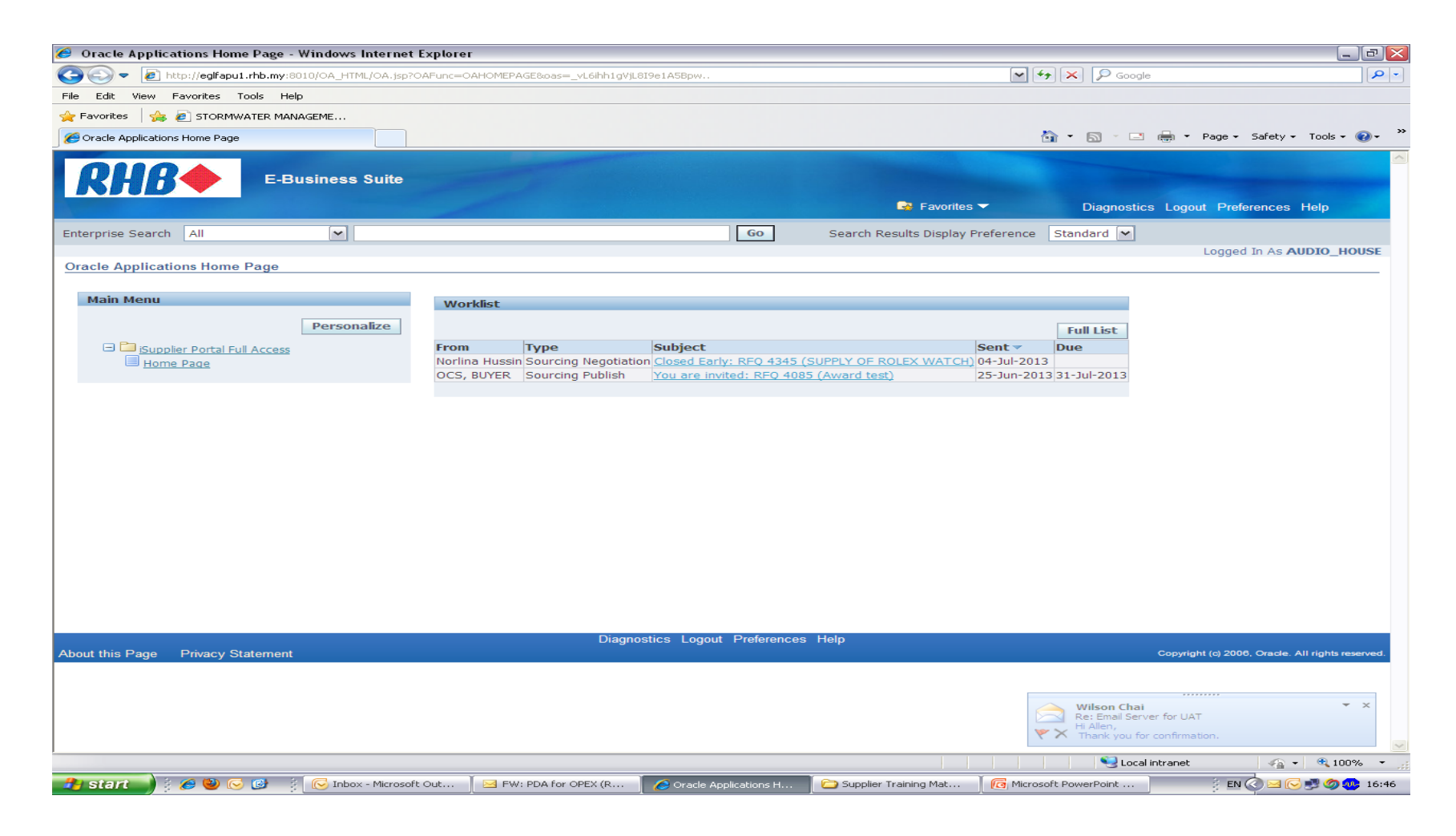

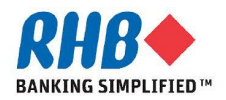

## **Login to iSupplier Portal – Sourcing**

#### b. Click Sourcing.

|                                                                                          | id=23075&resp_appl_id=177&security_group_id=0⟨_code=US&params=AMuxpu-YKpi 📉 🐓 🔀 🔎 Goode |
|------------------------------------------------------------------------------------------|-----------------------------------------------------------------------------------------|
| File Edit View Eavorites Tools Help                                                      |                                                                                         |
|                                                                                          |                                                                                         |
|                                                                                          | A to Det to Statute                                                                     |
| C ISupplier Portal: Home Page                                                            |                                                                                         |
|                                                                                          |                                                                                         |
|                                                                                          |                                                                                         |
|                                                                                          | 🙃 Navigator 🔻 📑 Favorites 👻 🛛 Home Logout Preferences Help Diagno                       |
| Home Sourcing Admin                                                                      |                                                                                         |
|                                                                                          |                                                                                         |
| Notifications                                                                            |                                                                                         |
|                                                                                          | Full List                                                                               |
| Subject                                                                                  | Date                                                                                    |
| Closed Early: REQ 4345 (SUPPLY OF ROLEX WATCH)<br>You are invited: REQ 4085 (Award test) | 04-Jun-2013 15:02:02<br>25-Jun-2013 15:02:59                                            |
|                                                                                          |                                                                                         |
|                                                                                          |                                                                                         |
| Home S                                                                                   | Sourcing Admin Home Logout Preferences Help Diagnostics                                 |
| About this Fage Finacy Statement                                                         | Cupyingin (c) 2000, Glade, Al                                                           |
|                                                                                          |                                                                                         |
|                                                                                          |                                                                                         |
|                                                                                          |                                                                                         |
|                                                                                          |                                                                                         |
|                                                                                          |                                                                                         |
|                                                                                          |                                                                                         |
|                                                                                          |                                                                                         |
|                                                                                          |                                                                                         |
|                                                                                          |                                                                                         |
|                                                                                          |                                                                                         |
|                                                                                          |                                                                                         |
|                                                                                          |                                                                                         |
|                                                                                          |                                                                                         |
|                                                                                          |                                                                                         |

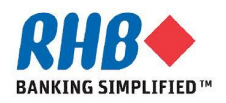

## **Search Negotiation for Online Discussion**

- a. Search for the Negotiation
  - Enter the Negotiation number for which you want to retrieve.
- b. Click "Go" button
- c. Click on the negotiation number displayed

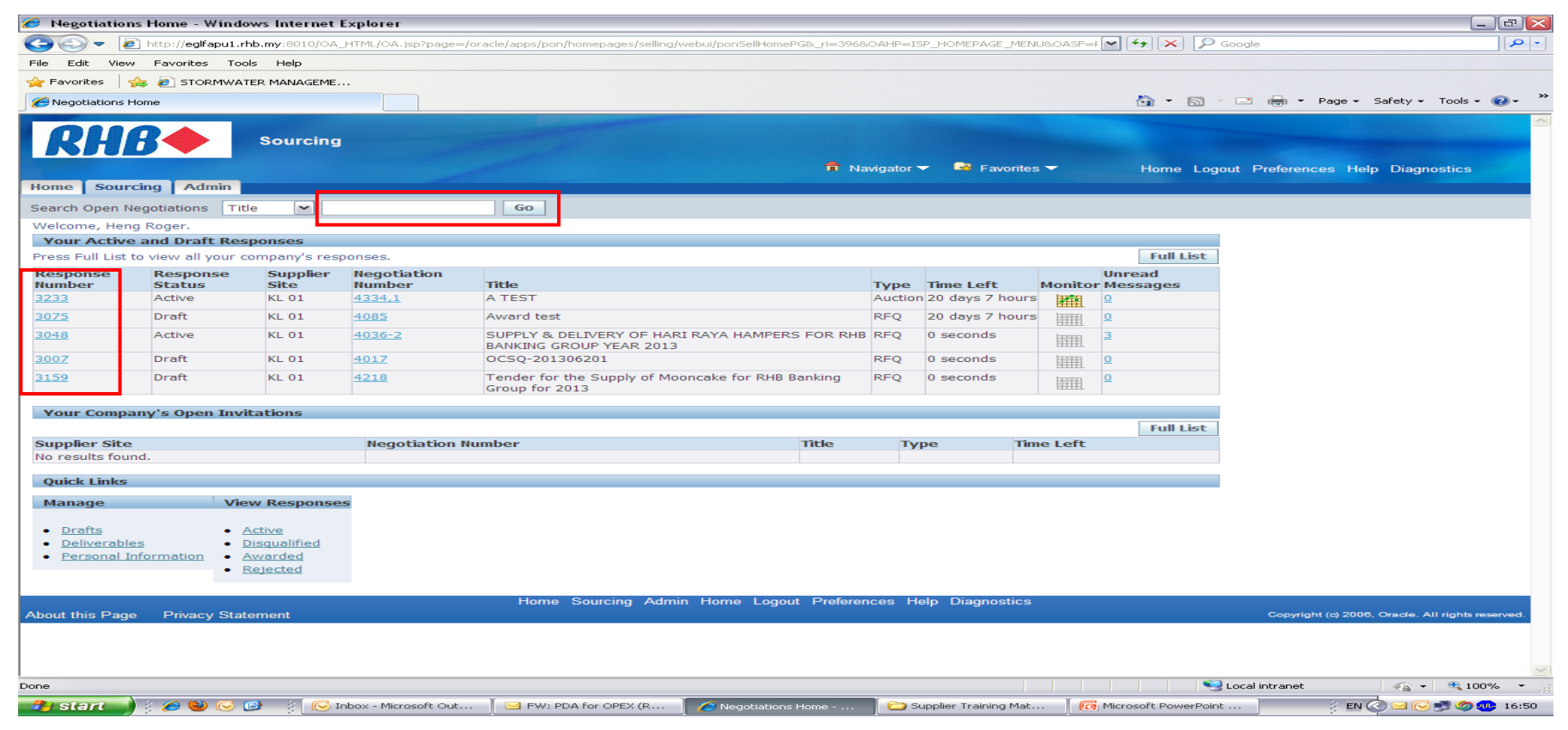

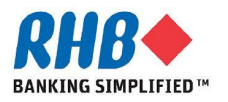

## **Start Online Discussion for a given Negotiation Document**

- a. Select Online Discussions from Actions
- b. Click "Go" button

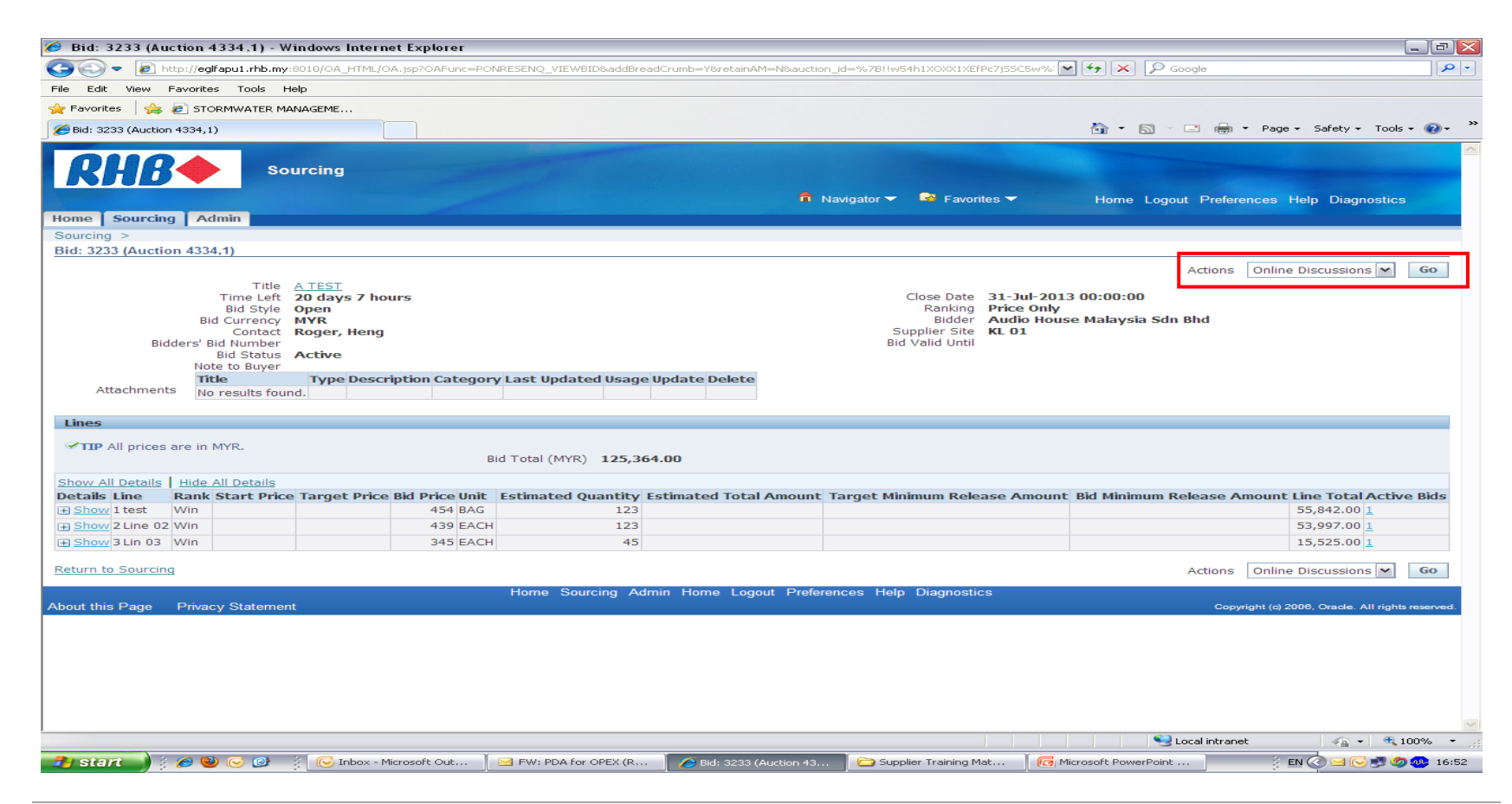

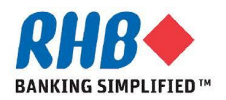

## Start Online Discussion for a given Negotiation Document

c. Click New Message button to start online discussion

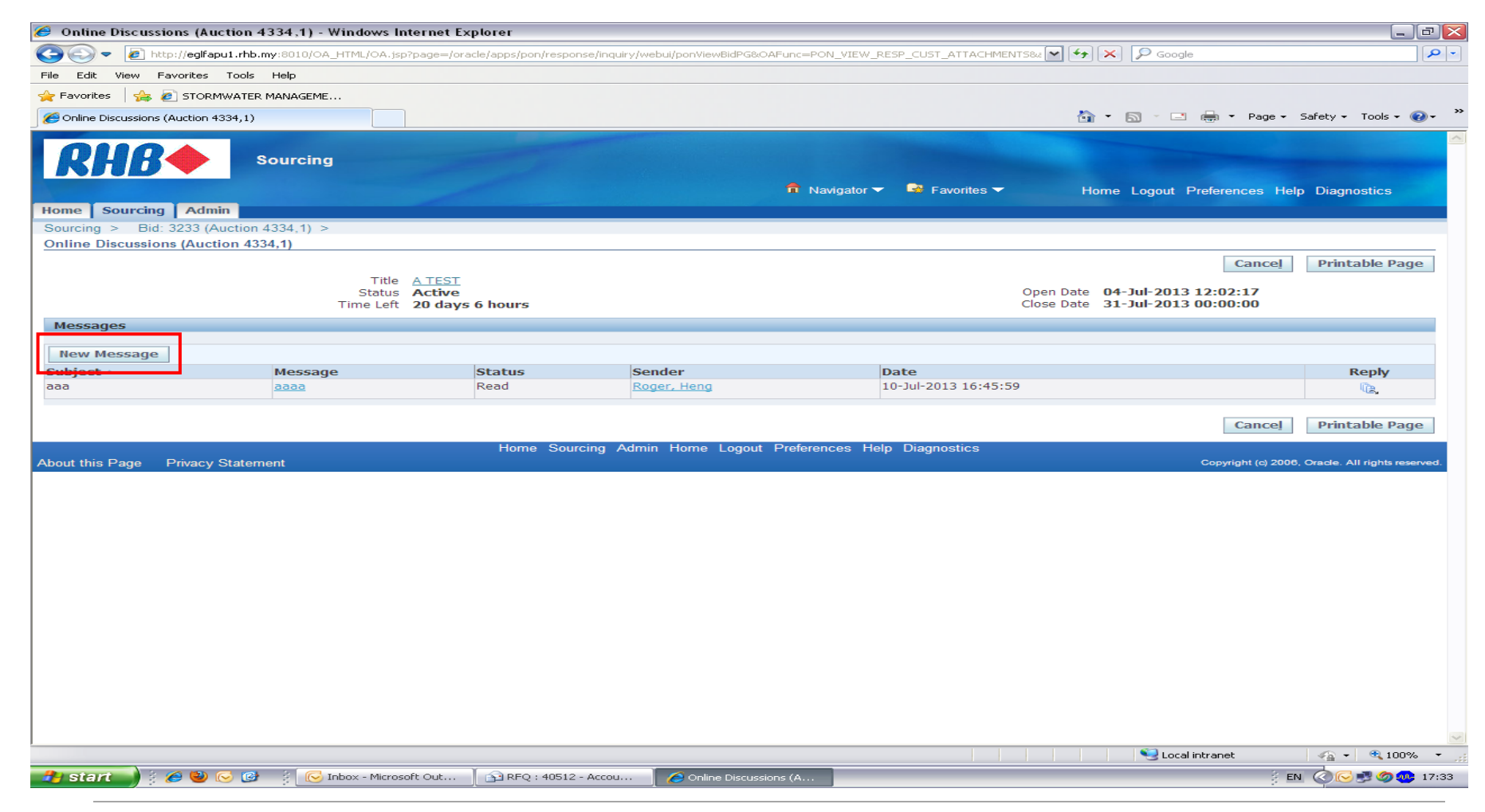

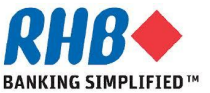

## **Enter Message, Attachment and Send Message**

- a. Enter Subject and Message
- b. Add Attachments by hovering mouse over 'Add Attachment' button or clicking the button if required
- c. Click on 'Send' button for sending the online discussion message.

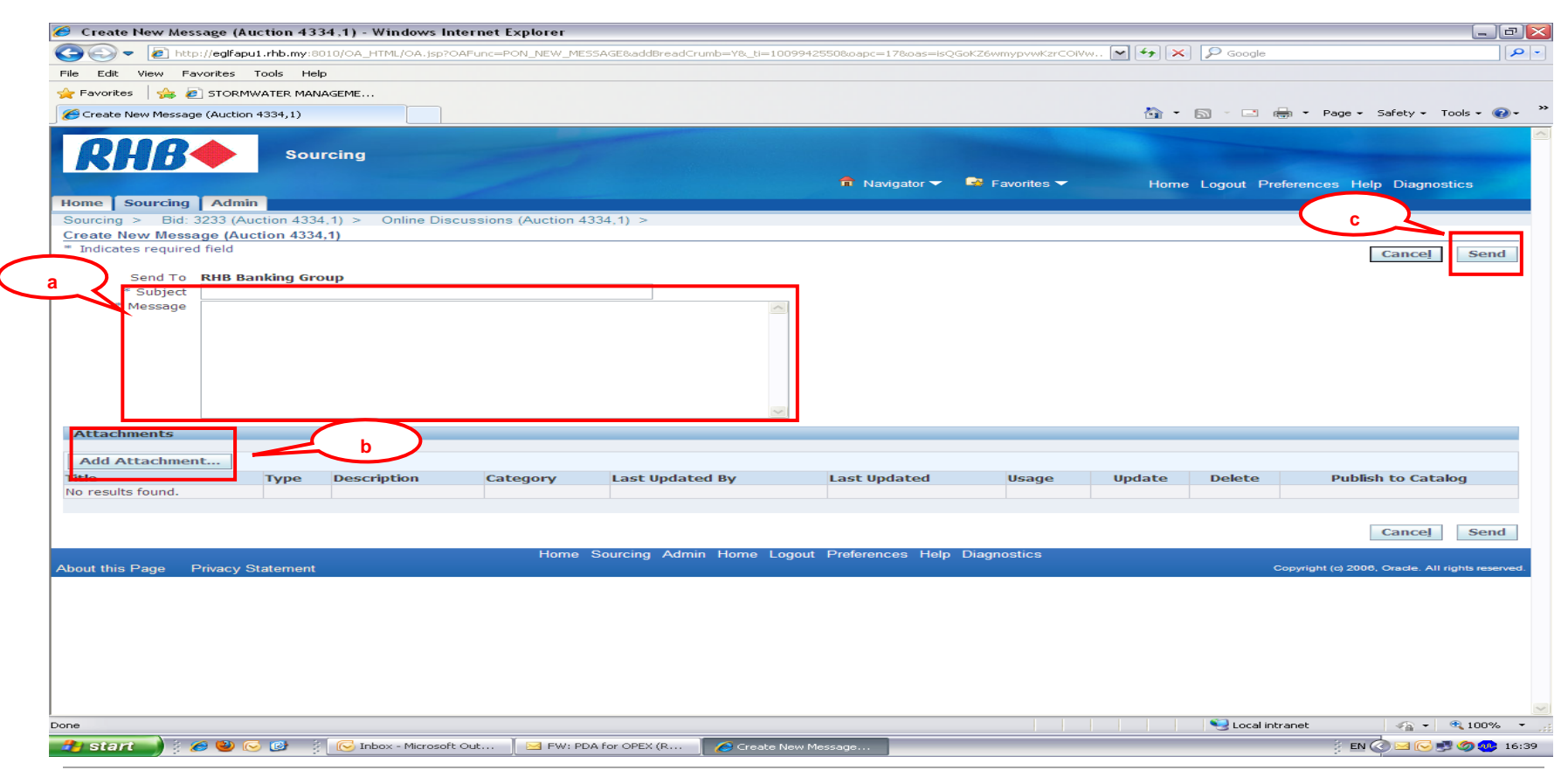

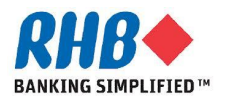

### **Review Sent Message**

- d. Sent message can be viewed under Online discussion messages
- e. An email notification will be sent to the relevant RHB buyer.

| 🏉 Online Discussion    | s (Auction 4334,1) - Windows In       | nternet Explorer                           |                                 |                                    |                                                                                                    | _ @ 🛛                                          |
|------------------------|---------------------------------------|--------------------------------------------|---------------------------------|------------------------------------|----------------------------------------------------------------------------------------------------|------------------------------------------------|
| 📀 🕞 🔻 🙋 http://        | //eglfapu1.rhb.my:8010/OA_HTML/OA.jsp | ?page=/oracle/apps/pon/respon:             | se/inquiry/webui/ponViewBidPG&C | DAFunc=PON_VIEW_RESP_CUST_ATTACHME | NTS& 🖌 🗲 🔀 Google                                                                                                    | - <b>۹</b>                                     |
| File Edit View Favo    | orites Tools Help                     |                                            |                                 |                                    |                                                                                                    |                                                |
| 🚖 Favorites 🛛 👍 🙋 :    | STORMWATER MANAGEME                   |                                            |                                 |                                    |                                                                                                    |                                                |
| Coline Discussions (Au | iction 4334,1)                        |                                            |                                 |                                    | 🟠 • 🖾 · 🖃 🖶                                                                                                    | 🔹 Page 🗸 Safety 🗸 Tools 🗸 🕢 🤅                  |
| RHB                    | Sourcing                              | -                                          |                                 | 🙃 Navigator 🔻 🕒 Favorites 👻        | Home Logout Prefe                                                                                                    | erences Help Diagnostics                       |
| Home Sourcing          | Admin                                 |                                            |                                 |                                    |                                                                                                    |                                                |
| Sourcing > Bid: 32     | 233 (Auction 4334,1) >                |                                            |                                 |                                    |                                                                                                    |                                                |
| Online Discussions (   | (Auction 4334,1)                      |                                            |                                 |                                    |                                                                                                    |                                                |
|                        | Title<br>Status<br>Time Left          | <u>A TEST</u><br>Active<br>20 days 6 hours |                                 |                                    | Open Date 04-Jul-2013 12:<br>Close Date 31-Jul-2013 00:                                                                                                    | Cancel Printable Page 02:17 00:00              |
| Messages               |                                       |                                            |                                 |                                    |                                                                                                    |                                                |
| New Message            |                                       |                                            |                                 |                                    |                                                                                                    |                                                |
| Subject A              | Message                               | Status                                     | Sender                          | Date                               |                                                                                                    | Reply                                          |
| aaa                    | <u>aaaa</u>                           | Read                                       | Roger, Heng                     | 10-Jul-2013 16:45:5                | 9                                                                                                    | Ce.                                            |
|                        |                                       |                                            |                                 |                                    |                                                                                                    |                                                |
|                        |                                       |                                            |                                 |                                    |                                                                                                    | Cancel Printable Page                          |
|                        |                                       | Home Source                                | ing Admin Home Logout           | Preferences Help Diagnostics       |                                                                                                    |                                                |
| About this Page Pri    | ivacy Statement                       |                                            |                                 |                                    | Co                                                                                                    | pyright (c) 2006, Oracle. All rights reserved. |
|                        |                                       |                                            |                                 |                                    |                                                                                                    |                                                |
|                        |                                       |                                            |                                 |                                    |                                                                                                    |                                                |
|                        |                                       |                                            |                                 |                                    |                                                                                                    |                                                |
|                        |                                       |                                            |                                 |                                    |                                                                                                    |                                                |
|                        |                                       |                                            |                                 |                                    |                                                                                                    |                                                |
|                        |                                       |                                            |                                 |                                    |                                                                                                    |                                                |
|                        |                                       |                                            |                                 |                                    |                                                                                                    |                                                |
|                        |                                       |                                            |                                 |                                    |                                                                                                    |                                                |
|                        |                                       |                                            |                                 |                                    |                                                                                                    |                                                |
|                        |                                       |                                            |                                 |                                    |                                                                                                    |                                                |
|                        |                                       |                                            |                                 |                                    |                                                                                                    |                                                |
|                        |                                       |                                            |                                 |                                    |                                                                                                    |                                                |
|                        |                                       |                                            |                                 |                                    |                                                                                                    |                                                |
|                        |                                       |                                            |                                 |                                    |                                                                                                    |                                                |
|                        |                                       |                                            |                                 |                                    |                                                                                                    |                                                |
|                        |                                       |                                            |                                 |                                    | Sector la construction de la construction de la con | net 🕢 🔹 🕄 100% 👻                               |
|                        |                                       |                                            |                                 |                                    |                                                                                                    |                                                |
| sien 🔰 🕴 🖉             | 🙂 🔝 📴 🕴 🔝 Indox - Micros              | 010 000 [ 📑 RFQ : 40512 -                  | Accou Coline Discuss            | IONS (A                            |                                                                                                    | EN CONS 5 00 17:33                             |

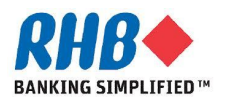

## **Review of Received Message**

- a. Review the message details received from RHB buyer. Supplier will receive an email notification when a message is sent by RHB buyer.
- b. Message recipient can reply to the message by clicking on the 'Reply' button

| Negotiations                                                                                                    |      |             |          |                 |              |       | 1      |        |                    |  |
|----------------------------------------------------------------------------------------------------|------|-------------|----------|-----------------|--------------|-------|--------|--------|--------------------|--|
| Oracle Applications Home Page > Notification Details >                                                                                                    |      |             |          |                 |              |       |        |        |                    |  |
| Information     The current responsibility context has been switched to: Sourcing Supplier                                                                                         |      |             |          |                 |              |       |        |        |                    |  |
| Message (RFQ 22140) Switch Responsibility Sourcing Supplier                                                                                                    |      |             |          |                 |              |       |        |        | •                  |  |
| Subject Site Visit Schedule<br>From RHB Bank<br>To All Participants<br>Date 27-May-2013 15:36:52<br>Message Site Visit and Briefing has been scheduled on 28-May-2013 at 10:00 am. |      |             |          |                 |              |       |        |        | :                  |  |
| Attachments                                                                                                    |      |             |          |                 |              |       |        |        |                    |  |
| Title<br>No results found.                                                                                                    | Туре | Description | Category | Last Updated By | Last Updated | Usage | Update | Delete | Publish to Catalog |  |
| Reply Print Print                                                                                                    |      |             |          |                 |              |       |        |        |                    |  |

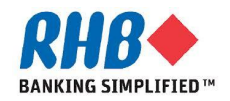

## **Enter Reply Message**

- c. Enter the reply message
- d. Click Send to submit the message

| Negotiations               |                                                |                                                                    |                                                   |                                          |              |       | 100    |        |                    |
|----------------------------|------------------------------------------------|--------------------------------------------------------------------|---------------------------------------------------|------------------------------------------|--------------|-------|--------|--------|--------------------|
| Negotiations >             |                                                |                                                                    |                                                   |                                          |              |       |        |        |                    |
| Reply To Message (RFQ 2214 | 0)                                             |                                                                    |                                                   |                                          |              |       |        |        |                    |
| * Indicates required field |                                                |                                                                    |                                                   |                                          |              |       |        |        | Cancel Send        |
| C Send To                  | RHB Bank                                       | •                                                                  |                                                   |                                          |              |       |        |        |                    |
| * Message                  | Site Visit<br>Orig<br>2013 at 10<br>We will be | Schedule<br>jinal MessageSi<br>0:00 am.<br>e attending this sessio | te Visit and Briefing h<br>n. Thanks for the invi | as been scheduled on 28-May-<br>itation. | •            |       |        |        |                    |
| Add Attachment             |                                                |                                                                    |                                                   |                                          |              |       |        |        |                    |
| Title                      | Туре                                           | Description                                                        | Category                                          | Last Updated By                          | Last Updated | Usage | Update | Delete | Publish to Catalog |
| No results found.          |                                                |                                                                    |                                                   |                                          |              |       |        |        |                    |
|                            |                                                |                                                                    |                                                   |                                          |              |       |        |        |                    |
|                            |                                                |                                                                    |                                                   |                                          |              |       |        |        | Cancel Send        |

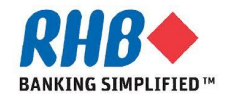

End of Online Discussion Activity

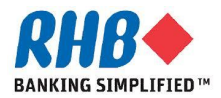